## CARSI 服务的 ScienceDirect 资源访问流程

此演示图例为手机端访问流程, PC 端访问流程相同。

1. 使用非校园网 IP 地址打开浏览器,输入

https://www.sciencedirect.com,在打开页面的右上角点击导航按钮。

|                                                                                                    | https://www.science                                                                 | direct.com/        | C         |  |  |
|----------------------------------------------------------------------------------------------------|-------------------------------------------------------------------------------------|--------------------|-----------|--|--|
|                                                                                                    | ScienceDirect                                                                       |                    |           |  |  |
|                                                                                                    | Search for peer-reviewed journals, articles, book chapters and open access content. |                    |           |  |  |
|                                                                                                    | Keywords                                                                            |                    |           |  |  |
|                                                                                                    | Author name                                                                         | Journal/book title |           |  |  |
|                                                                                                    | Volume Issue                                                                        | Page               | 2         |  |  |
|                                                                                                    | Advanced search                                                                     |                    |           |  |  |
| All research on Novel Coronavirus (2019-nCoV)<br>and related viruses is now <b>available for free on</b><br><b>ScienceDirect</b> . Alternatively, visit the Elsevier<br>Novel Coronavirus Information Center for<br>general health information and advice. |                                                                                     |                    |           |  |  |
|                                                                                                    |                                                                                     | \<br>\<br>\<br>(i) | <b>()</b> |  |  |

- C https://www.sciencedirect.com/  $\times$ Register Sign in Journals & Books Help Brought to you by You have institutional access
- 2. 在打开的页面上点击 "Sign in"。

在打开页面的"Sign in via your institution"标题下方点击
"Other institution",进入身份联盟选择页面。

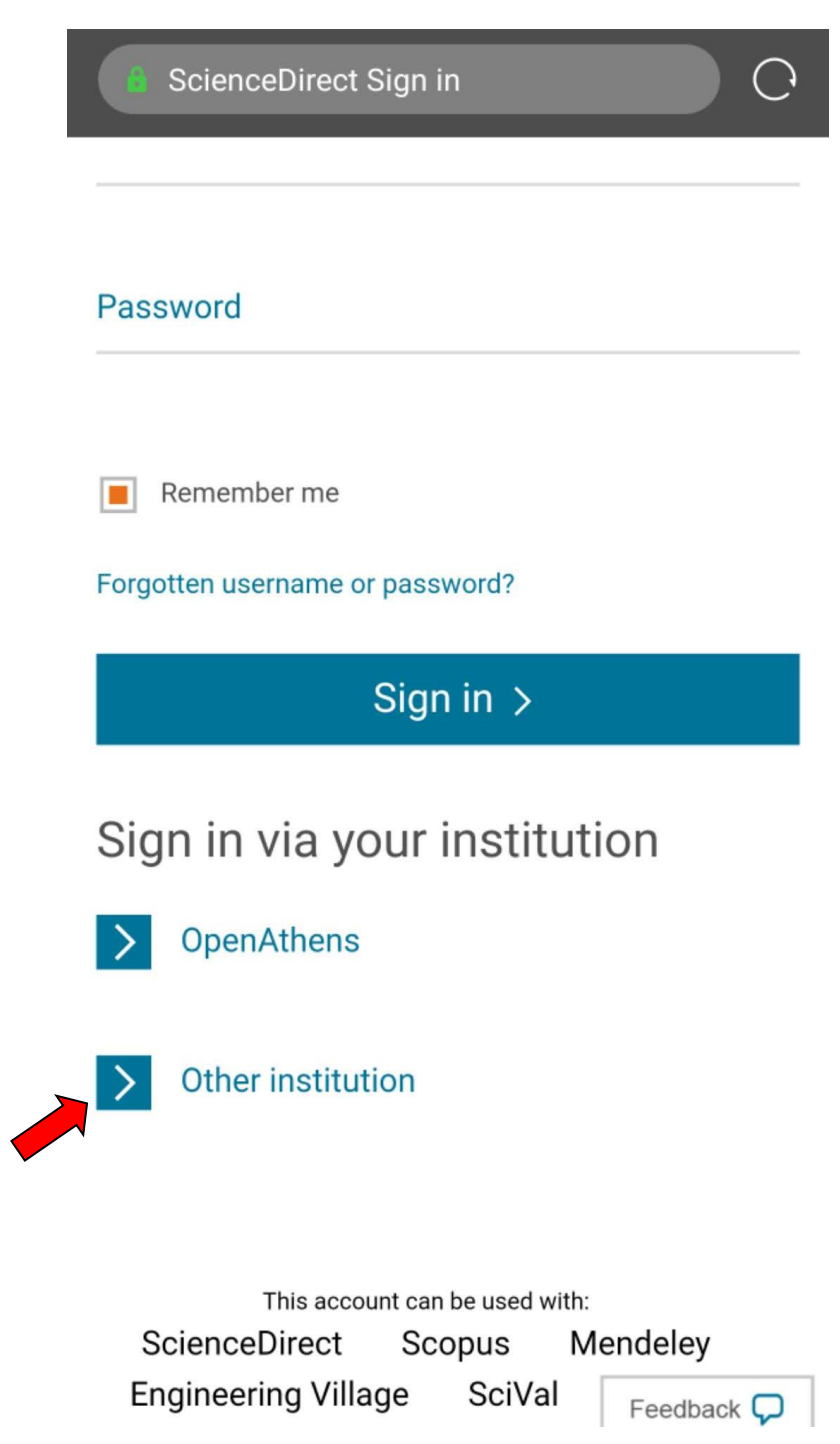

在 "Search for your institution and click the name to login" 输入学校英文名称 "Zhengzhou University",或者在 "Select your region or group" 选择 "China CERNET Federation(CARSI)"。

| Science Direct                                                                                                    | O (                      |  |  |  |
|----------------------------------------------------------------------------------------------------|--------------------------|--|--|--|
| ScienceDirect                                                                                                    |                          |  |  |  |
| Login via your institution<br>You may be able to login to ScienceDirect usi<br>institutions login credentials. Learn more<br>We will remember your login preference the n<br>access ScienceDirect from this computer. | ng your<br>lext time you |  |  |  |
| OpenAthens login                                                                                                    |                          |  |  |  |
| Search for your institution and click the na                                                                                                    | me to login.             |  |  |  |
| Or choose your institution's region or group and click the                                                                                                    |                          |  |  |  |
| China CERNET Federation (CARSI)                                                                                                    |                          |  |  |  |
| Please choose one of the institutions listed b<br>If your institution is not listed, it is not enable<br>type of login.                                                                                               | elow:<br>d for this      |  |  |  |
| China CERNET Federation (CARSI)                                                                                                    |                          |  |  |  |
| <ul><li>Xiamen University</li><li>Peking University</li></ul>                                                                                                    |                          |  |  |  |

- EAST CHINA NORMAL UNIVERSITY
- Shenyang Agricultural University
- University of Science and Technology of China
- Shandong University
- Xian Jiaotong-Liverpool University

5. 在页面下方的高校目录中点击"Zhengzhou University"。

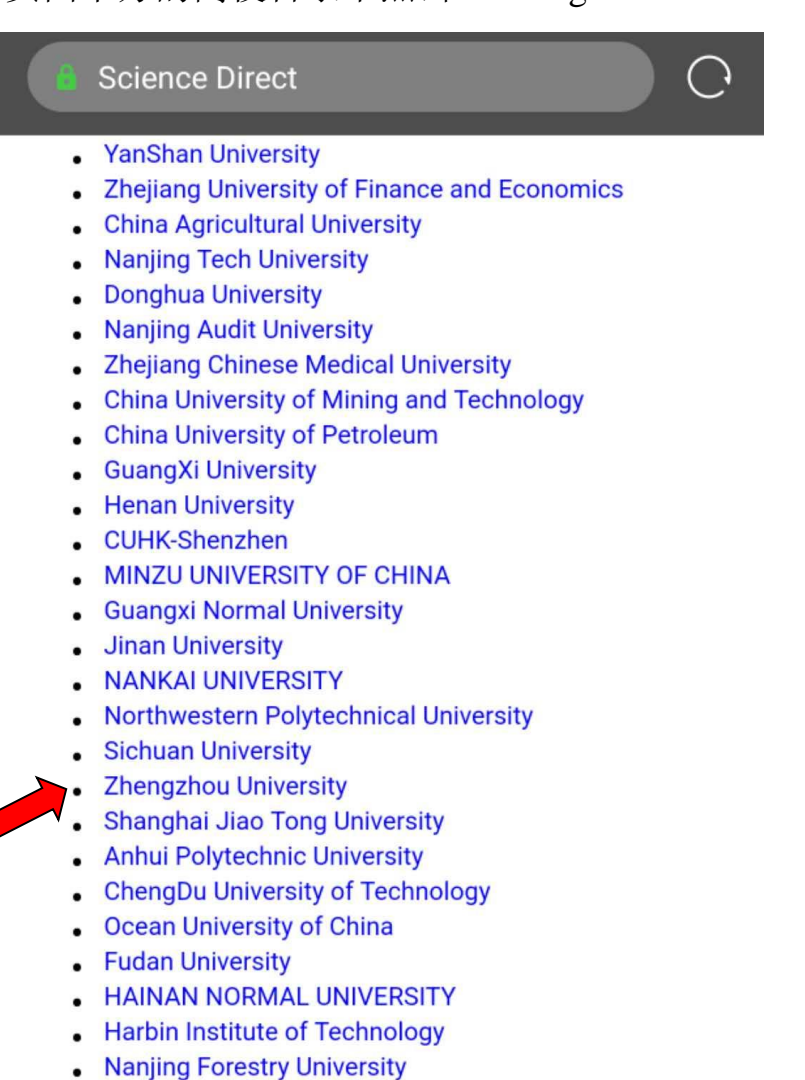

**LSEVIER** 

out ScienceDirect Remote access Shopping cart vertise Contact and support Terms and conditions ivacy policy 在统一身份认证平台中输入"校园卡号或学号"及"密码",
点击"提交",进行身份验证。

| ▲ 统一身份认证 - 用户登录                           | C.           |  |  |  |  |
|-------------------------------------------|--------------|--|--|--|--|
| 新州大学<br>Zhengzhou Universite<br>CARSI资源平台 |              |  |  |  |  |
|                                           |              |  |  |  |  |
| 学生密码与教务或研究生系统相同                           |              |  |  |  |  |
| 提交                                        |              |  |  |  |  |
| 原内部信息网<br>郑大对外官网                          | 忘记密码<br>登录说明 |  |  |  |  |
| 郑州大学版权所有©2018                             |              |  |  |  |  |
|                                           |              |  |  |  |  |
|                                           |              |  |  |  |  |
|                                           |              |  |  |  |  |

7. 身份验证通过后,即可显示访问的 ScienceDirect 资源。

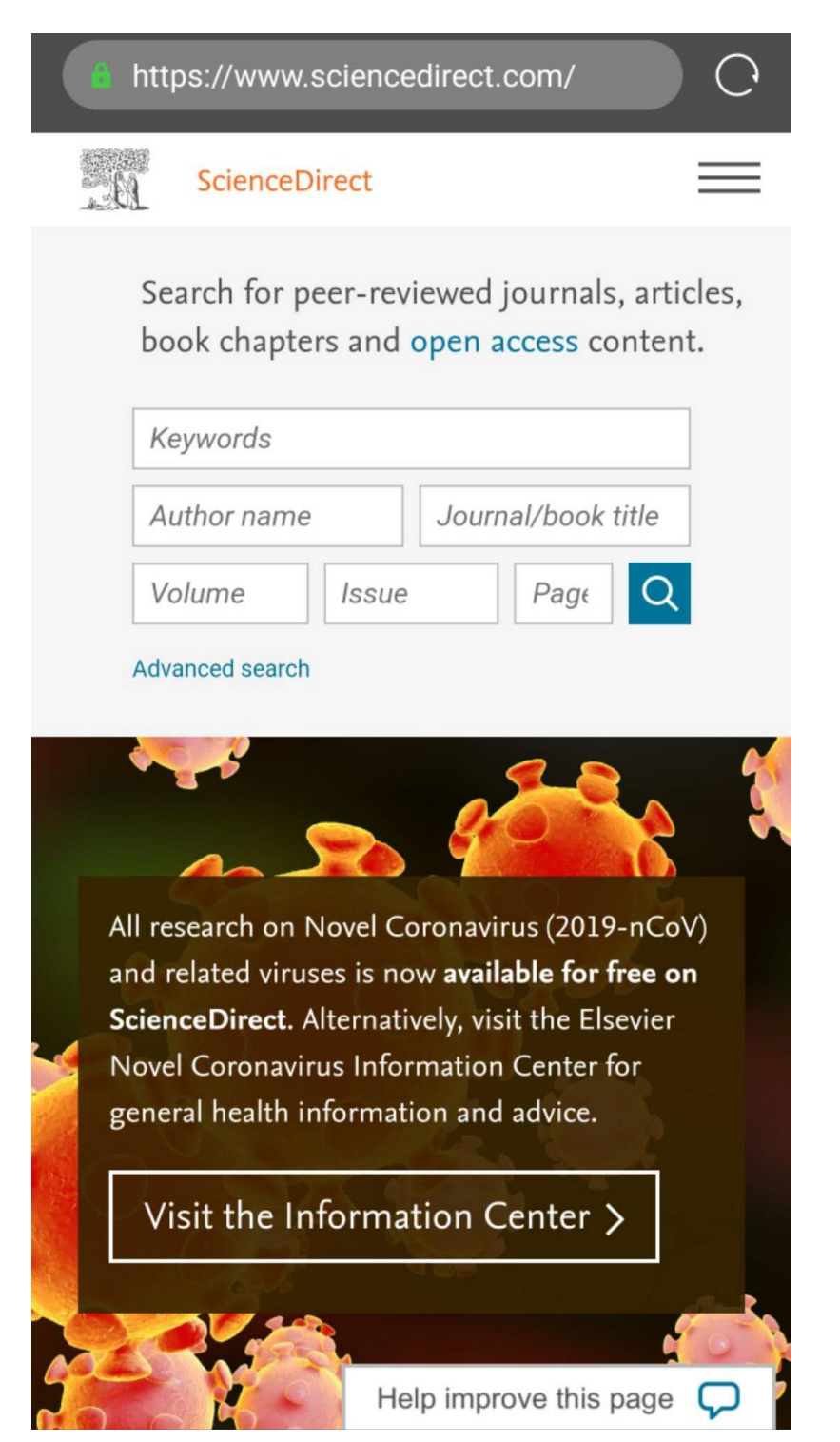